### This is the home screen of the NEW Easy Projects guest portal.

| 🗧 🗧 🗧 🔽 Guest Portal   Eas  | y Projects × +                 |                                                                                                    |                                                                                                    |                                                              |
|-----------------------------|--------------------------------|----------------------------------------------------------------------------------------------------|----------------------------------------------------------------------------------------------------|--------------------------------------------------------------|
| ← → ♂ ☆                     | (i) 🔒 https://messiahcollege.g | go.easyprojects.net/guestportal                                                                                                    | 🔽 😭 🔍 Search                                                                                                    | <u>≁</u> III\ ⊡ ≡                                            |
| Guest Portal Custom Forms - |                                |                                                                                                    |                                                                                                    | Cindy Agoncilio - MESSIAH                                    |
| Guest Portal Custom Forms - |                                | Guess projects: her guess por tai     Guess Portal     G Search     Later     TEXT DUE TEST PROJECT     Open     Design draft 1: creative TEST PROJECT     Open     CLIENT REVIEW #1 TEST PROJECT     Open     Design draft 2: creative TEST PROJECT     Open     Design draft 2: proofreading TEST PROJECT     Open     CLIENT REVIEW #2 TEST PROJECT     Open | Active $\checkmark$ End Date $\checkmark$ $\diamondsuit$<br>Mar 23 - Mar 26<br>Mar 27 - Mar 29<br>Mar 30 - Apr 2<br>Apr 3 - Apr 4<br>Apr 5 - Apr 6<br>Apr 9 - Apr 10 | Click here to change<br>your profile picture<br>or password. |
|                             |                                | Design draft 3: creative TEST PROJECT<br>Open<br>CLIENT REVIEW #3 TEST PROJECT<br>Open<br>DESIGN PHASE TEST PROJECT<br>Open<br>FINAL PROOFREADING TEST PROJECT<br>Open<br>PRINT PHASE TEST PROJECT<br>Open                                                                                                    | Apr 11 — Apr 11<br>Apr 12 — Apr 12<br>Mar 27 — Apr 13<br>Apr 13 — Apr 13<br>Apr 13 — Apr 26                                                                          | area or the screen.                                          |
|                             |                                | To press and off press dates TEST PROJECT<br>Open                                                                                                    | Apr 13 — Apr 26                                                                                                    | 0                                                            |

### Using Custom Forms in the NEW Easy Projects guest portal

|                             | conege.go.easyprojects.net/guestportai    | ···· V W Search         | ¥               |
|-----------------------------|-------------------------------------------|-------------------------|-----------------|
| Custom Forms 🔺              |                                           |                         | Cindy Agoncillo |
| Project Initiation Form Add | 🕀 Guest Portal                            |                         | See allow       |
| Press Initiation Form Add   | Q. Search                                 | Active 🗸 🛛 End Date 🗸 🗔 |                 |
| Mail Initiation Form Add    | Later                                     |                         |                 |
|                             | 2 TEXT DUE TEST PROJECT                   | Mar 23 — Mar 26         |                 |
| •                           | Open                                      |                         |                 |
|                             | Design draft 1: creative TEST PROJECT     | Mar 27 — Mar 29         |                 |
|                             | Open                                      |                         |                 |
| Click "Project Initiatio    | CLIENT REVIEW #1 TEST PROJECT             | Mar 30 — Apr 2          |                 |
| Form" to request a          | Open                                      |                         |                 |
| new project from the        | Open                                      | Apr 3 — Apr 4           |                 |
| Office of Marketing and     | Design draft 2: proofreading TEST PROJECT | Apr 5 — Apr 6           |                 |
| Communications (ONC)        | Open                                      |                         |                 |
| Click (Mail Initiation      | CLIENT REVIEW #2 TEST PROJECT             | Apr 9 — Apr 10          |                 |
| Click "Mail Initiation      | Open                                      |                         |                 |
| list and other mailing      | Design draft 3: creative TEST PROJECT     | Apr 11 — Apr 11         |                 |
| information for your proje  | Open                                      |                         |                 |
| information for your proje  | CLIENT REVIEW #3 TEST PROJECT             | Apr 12 — Apr 12         |                 |
| "Press Initiation Form      |                                           | Mar 27 Apr 12           |                 |
| is for OMC use only.        | Open                                      | marzz — Aprilo          |                 |
| ,                           | FINAL PROOFREADING TEST PROJECT           | Apr 13 — Apr 13         |                 |
|                             | Open                                      |                         |                 |
|                             | PRINT PHASE TEST PROJECT                  | Apr 13 — Apr 26         |                 |
|                             | Open                                      |                         |                 |
|                             | To press and off press dates TEST PROJECT | Apr 13 — Apr 26         |                 |
|                             |                                           |                         |                 |
|                             |                                           |                         |                 |
|                             |                                           |                         |                 |

#### Your assignments in the NEW Easy Projects guest portal

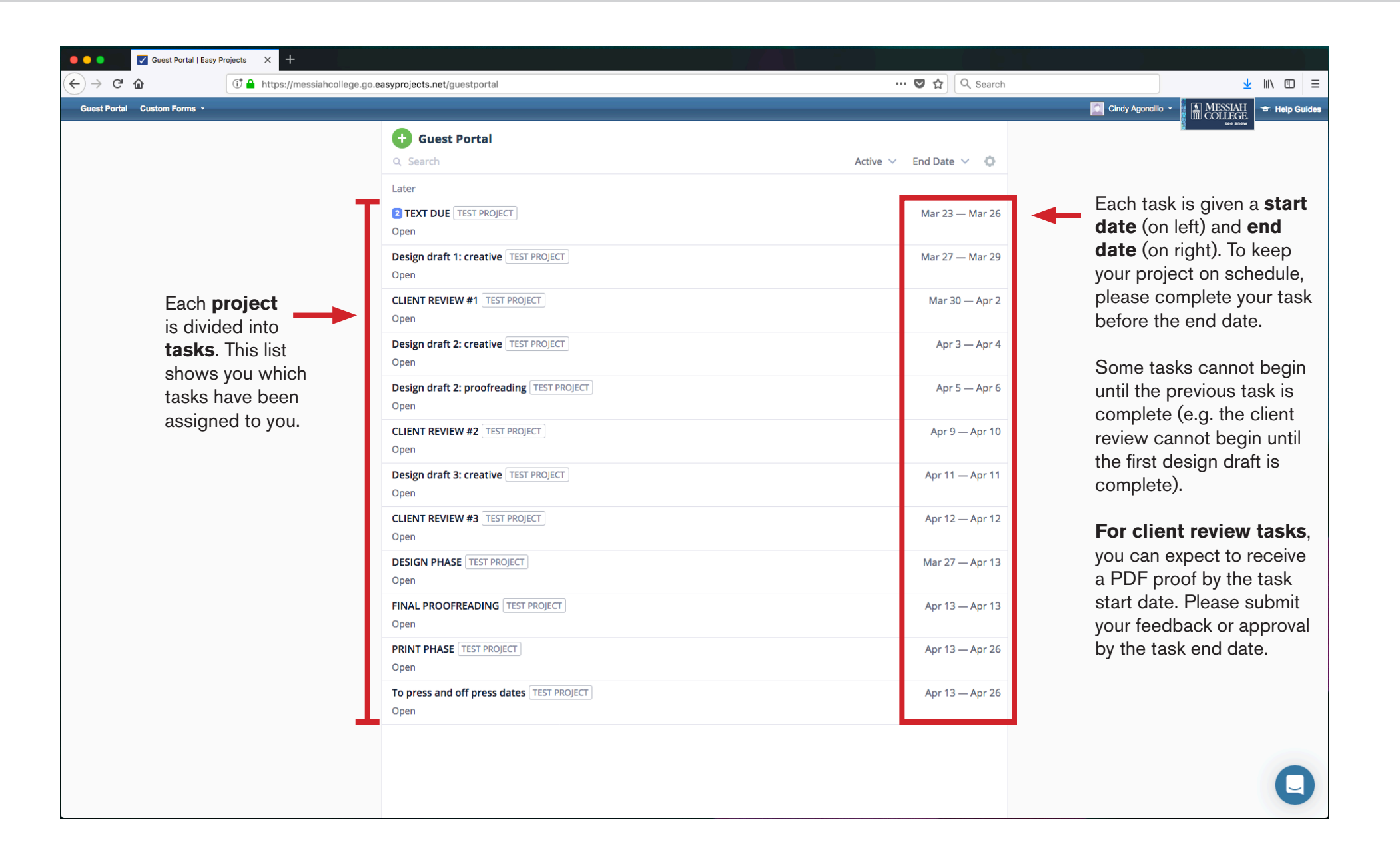

### Filter and search options in the NEW Easy Projects guest portal

| Guest Portal   Easy Projects X +                              |                                                                                                    |                                                                     |                                                                                                |
|---------------------------------------------------------------|----------------------------------------------------------------------------------------------------|---------------------------------------------------------------------|------------------------------------------------------------------------------------------------|
| (←) → C                                                       | asyprojects.net/guestportal                                                                        | 🔽 🔁 🔍 Search                                                        | <u>⊻</u> II\ ⊡ ≡                                                                               |
| Guest Portal Custom Forms -                                   |                                                                                                    |                                                                     | Cindy Agoncillo - MESSIAH<br>COLLEGE<br>see anow                                               |
| Use keywords to <b>search</b> for specific tasks or projects. |                                                                                                    | Active Completed End Date V C<br>Mar 23 – Mar 26<br>Mar 27 – Mar 29 | <ul> <li>Click here to filter your list of tasks by "Active" or "Completed" status.</li> </ul> |
|                                                               | Open Design draft 2: proofreading TEST PROJECT Open Design draft 2: proofreading TEST PROJECT Open | Apr 3 — Apr 4<br>Apr 5 — Apr 6                                      |                                                                                                |
|                                                               | CLIENT REVIEW #2 TEST PROJECT<br>Open<br>Design draft 3: creative TEST PROJECT<br>Open             | Apr 9 — Apr 10<br>Apr 11 — Apr 11                                   |                                                                                                |
|                                                               | CLIENT REVIEW #3 TEST PROJECT<br>Open<br>DESIGN PHASE TEST PROJECT                                 | Apr 12 — Apr 12<br>Mar 27 — Apr 13                                  |                                                                                                |
|                                                               | FINAL PROOFREADING TEST PROJECT Open                                                               | Apr 13 — Apr 13                                                     |                                                                                                |
|                                                               | PRINT PHASE TEST PROJECT Open                                                                      | Apr 13 — Apr 26                                                     |                                                                                                |
|                                                               | To press and off press dates TEST PROJECT<br>Open                                                  | Apr 13 — Apr 26                                                     |                                                                                                |
|                                                               |                                                                                                    |                                                                     | Q                                                                                              |

#### Sorting options in the NEW Easy Projects guest portal.

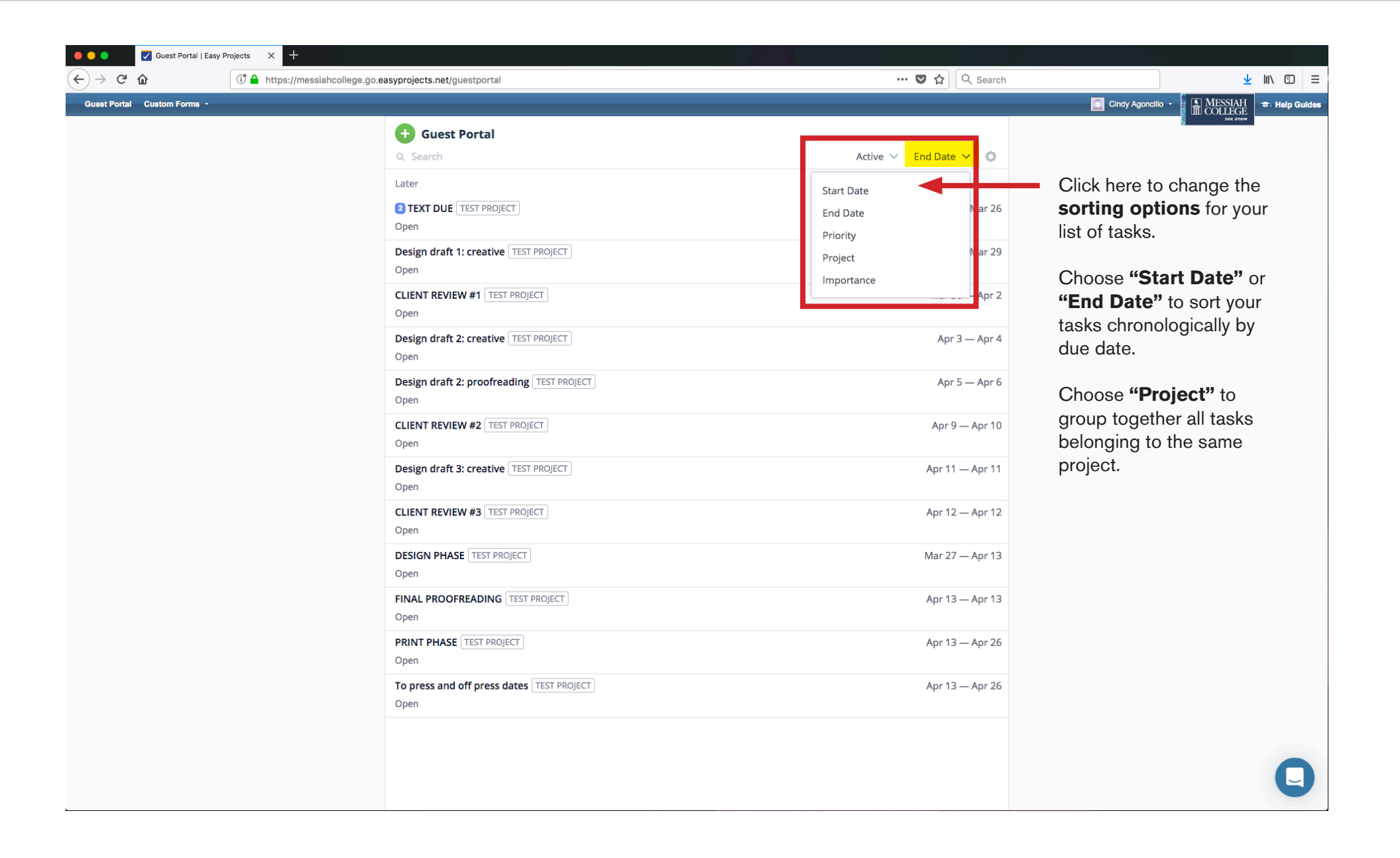

### More information about your project

| ● ● ● ● Guest Portal   Easy Projects X +      |                                                   |                            |                                         |
|-----------------------------------------------|---------------------------------------------------|----------------------------|-----------------------------------------|
| $\leftrightarrow$ $\rightarrow$ C $rac{1}{2}$ | asyprojects.net/guestportal                       | 🛛 🕁 🖸                      | k, Search 👱 III 🔟 🚍                     |
| Guest Portal Custom Forms -                   |                                                   |                            | Cindy Agoncilio - MESSIAH - Help Guides |
|                                               | 🛨 Guest Portal                                    |                            | see a new                               |
|                                               | Q. Search                                         | Active $$ End Date $$      | 0                                       |
|                                               | Later                                             |                            |                                         |
|                                               | Open                                              | Mar 23 —                   | Mar 26                                  |
| The blue icon                                 | Design draft 1: creative TEST PROJECT Open        | Mar 27 —                   | Mar 29                                  |
| indicates an<br>unread message                | CLIENT REVIEW #1 TEST PROJECT<br>Open             | Mar 30 -                   | – Apr 2                                 |
|                                               | Design draft 2: creative TEST PROJECT             | More information           | – Apr 4                                 |
|                                               | Design draft 2: proofreading TEST PROJECT<br>Open | about your project. Apr 5- | – Apr 6                                 |
|                                               | CLIENT REVIEW #2 TEST PROJECT<br>Open             | Apr 9 —                    | Apr 10                                  |
|                                               | Design draft 3: creative TEST PROJECT<br>Open     | Apr 11 —                   | Apr 11                                  |
|                                               | CLIENT REVIEW #3 TEST PROJECT<br>Open             | Apr 12 —                   | Apr 12                                  |
|                                               | DESIGN PHASE TEST PROJECT                         | Mar 27 —                   | Apr 13                                  |
|                                               | FINAL PROOFREADING TEST PROJECT                   | Apr 13 —                   | Apr 13                                  |
|                                               | PRINT PHASE TEST PROJECT                          | Apr 13 —                   | Apr 26                                  |
|                                               | To press and off press dates TEST PROJECT<br>Open | Apr 13 —                   | Apr 26                                  |
|                                               |                                                   |                            |                                         |
|                                               |                                                   |                            | Q                                       |

# **Project information page**

| Guest Portal   Easy Projects X +          |                                             |                 |                                             |                        |                         |                           |
|-------------------------------------------|---------------------------------------------|-----------------|---------------------------------------------|------------------------|-------------------------|---------------------------|
| C 🏠 🕕 https://messiahcollege.             | go.easyprojects.net/guestportal/project/730 |                 | 🛛                                           | ✿ Search               |                         | <u>↓</u> III\ 🗊           |
| ortal Custom Forms -                      |                                             |                 |                                             |                        | Cindy Agoncillo 👻 🚺 ME  | SSIAH 🗢 Help Gu<br>LLEGE. |
| 🛨 Guest Portal                            |                                             |                 | E Status: Open                              |                        |                         | ×                         |
| Q. Search                                 | Active                                      | 🗸 Project 🗸 🧔   | TEST PROJECT                                |                        | PROJECT                 |                           |
| TEST PROJECT                              | to view more information                    |                 | #730 February 22 by Nancy Soulliard         |                        | Medium                  |                           |
| 2 TEXT DUE TEXT DUE about a spe           | ecific task.                                | Mar 23 — Mar 26 | Mar 23 Apr 2                                | 26 🖾 due in 25 days    | 💾 Mar 23 - Apr 26 (25d) |                           |
| Design draft 1: creative TEST PROJECT     |                                             | Mar 27 — Mar 29 | -                                           | 🗓 8 % done             | Click hara t            | o hido                    |
| Open                                      |                                             | Mai 27 — Mai 25 | Information about the project would go here |                        | Click here to           | ation                     |
| CLIENT REVIEW #1 TEST PROJECT             |                                             | Mar 30 — Apr 2  |                                             |                        | about vour r            | project.                  |
| Open                                      |                                             |                 |                                             |                        |                         |                           |
| Design draft 2: creative TEST PROJECT     |                                             | Apr 3 — Apr 4   | Hide custom fiel                            | s<br>Fach project is a | assigned a job num      | oer                       |
| Design draft 2: proofreading TEST PROJECT |                                             | Apr 5 — Apr 6   | 180139                                      | (2-digit vear + 4)     | 4-digit project ID)     | 501                       |
| Dpen                                      |                                             |                 | Old iob number                              |                        |                         |                           |
| CLIENT REVIEW #2 TEST PROJECT             |                                             | Apr 9 — Apr 10  |                                             |                        |                         |                           |
| Open                                      |                                             |                 | Account Number                              |                        |                         |                           |
| Design draft 3: creative TEST PROJECT     |                                             | Apr 11 — Apr 11 |                                             |                        |                         |                           |
| CLIENT REVIEW #3 TEST PROJECT             |                                             | Apr 12 — Apr 12 |                                             |                        |                         |                           |
| Open                                      |                                             |                 |                                             |                        |                         |                           |
| DESIGN PHASE TEST PROJECT                 |                                             | Mar 27 — Apr 13 |                                             |                        |                         |                           |
|                                           |                                             | 4               |                                             |                        |                         |                           |
| Open                                      |                                             | Apr 13 — Apr 13 |                                             |                        |                         |                           |
| PRINT PHASE TEST PROJECT                  |                                             | Apr 13 — Apr 26 |                                             |                        |                         |                           |
| Open                                      |                                             |                 |                                             |                        |                         |                           |
| To press and off press dates TEST PROJECT |                                             | Apr 13 — Apr 26 |                                             |                        |                         |                           |
| open                                      |                                             |                 |                                             |                        |                         |                           |
|                                           |                                             |                 |                                             |                        |                         |                           |
|                                           |                                             |                 |                                             |                        |                         | C                         |
|                                           |                                             |                 |                                             |                        |                         |                           |

### Task information page

| •••                             | Guest Portal   Easy P                         | rojects × +                                                              |                      |                                                                                   |                                                          |
|---------------------------------|-----------------------------------------------|--------------------------------------------------------------------------|----------------------|-----------------------------------------------------------------------------------|----------------------------------------------------------|
| $\leftrightarrow \rightarrow 0$ | ି ଜ                                           | C A https://messiahcollege.go.easyprojects.net/guestportal/activity/9545 |                      | 🚥 😎 🏠 🔍 Search                                                                    | <u>↓</u> III\ CD =                                       |
| Guest Por                       | rtal Custom Forms -                           |                                                                          |                      |                                                                                   | Cindy Agoncilio - MESSIAH - Help Guides                  |
|                                 | Guest Portal                                  |                                                                          | Active 🗸 Project 🗸 🙆 | E Status: Open                                                                    | ×                                                        |
|                                 | TEST PROJECT                                  | 3                                                                        | Mar 23 — Mar 26      | TEXT PROJECT<br>TEXT DUE<br>PS-45 [FeOrWary 22 by Nancy Soulliard                 | I'm done                                                 |
|                                 | Open Design draft 1: creative Open            | E TEST PROJECT                                                           | Mar 27 — Mar 29      | Mar 23 Mar 26 🔯 due in 2 days                                                     | <ul> <li>Medium</li> <li>Mar 23 - Mar 26 (2d)</li> </ul> |
|                                 | CLIENT REVIEW #1 TES                          | IT PROJECT                                                               | Mar 30 — Apr 2       | Information about this task would go here                                         | Description of the                                       |
|                                 | Design draft 2: creative<br>Open              | TEST PROJECT                                                             | Apr 3 — Apr 4        |                                                                                   | information about                                        |
|                                 | Design draft 2: proofre                       | ading TEST PROJECT                                                       | Apr 5 — Apr 6        | Messages  Files  Cindy Agoncillo February 22, 1:04 PM                             | Previous messages and                                    |
|                                 | Open                                          | T PROJECT                                                                | Apr 9 — Apr 10       | Messages about this task would go here.<br>Messages can also include attachments: | attachments appear here.                                 |
|                                 |                                               |                                                                          | Apr 11 — Apr 11      | Cindy Agoncillo February 22, 4:02 PM                                              |                                                          |
|                                 | Open DESIGN PHASE TEST PR                     | ROJECT                                                                   | Mar 27 — Apr 13      | Iype your message nere.     MCLogo Black.eps                                      |                                                          |
|                                 | Open<br>FINAL PROOFREADING                    | TEST PROJECT                                                             | Apr 13 — Apr 13      | T                                                                                 |                                                          |
|                                 | Open PRINT PHASE TEST PRO                     | JECT                                                                     | Apr 13 — Apr 26      | Click the file name to                                                            |                                                          |
|                                 | Open<br><b>To press and off press</b><br>Open | dates TEST PROJECT                                                       | Apr 13 — Apr 26      | <b>download</b> any attachments.                                                  |                                                          |
|                                 |                                               |                                                                          |                      |                                                                                   |                                                          |
|                                 |                                               |                                                                          |                      | Type message or drop files                                                        | 0                                                        |

# Post messages and attachments related to a specific task

| 🗧 🔵 🗧 🔽 Guest Portal   Ea                                                                                                    | asy Projects X +                                                                                                    |                                                                                                    |
|----------------------------------------------------------------------------------------------------|----------------------------------------------------------------------------------------------------|----------------------------------------------------------------------------------------------------|
| $\leftarrow$ $\rightarrow$ C $rac{1}{2}$                                                                                                    | C Ahttps://messiahcollege.go.easyprojects.net/guestportal/activity/9545                                                                                                    | ♥ ☆ Q. Search 👱 🔟 🗉 =                                                                                                    |
| Guest Portal Custom Forms -                                                                                                    |                                                                                                    | Cindy Agoncillo 🗸 📗 MESSIAH 🗢 Help Gulder                                                                                                    |
| Guest Portal Custom Forms •  Guest Portal Custom Forms •  Guest Porta  Guest Porta  Guest Porta  Guest Porta  Guest Project  TEST PROjECT  TEST PROj  Open  Design draft 1: crea  Open  CLIENT REVIEW #1  Open  Design draft 2: crea | al Active V Project V<br>JECT Mar 23 - M<br>Itive TEST PROJECT Mar 27 - M<br>TEST PROJECT Mar 30 - A<br>Apr 3 - A<br>Apr 3 - A                                                                                                    | Clidy Agondilo      Clidy Agondilo      C |
| Design draft 2: crea<br>Open<br>Design draft 2: proo<br>Open<br>CLIENT REVIEW #2 (<br>Open<br>Design draft 3: crea<br>Open<br>CLIENT REVIEW #3 (<br>Open<br>DESIGN PHASE TEST<br>Open                                                | TEST PROJECT       Easy Projects uses profile         pictures       and user names to         identify the different people       Apr 5 - A         TEST PROJECT       within a conversation. It is         helpful when users customize       Apr 11 - A         TEST PROJECT       Apr 12 - A         TEST PROJECT       Mar 27 - A | <ul> <li>pr 6</li> <li>pr 6</li> <li>Pr 6</li> <li>Messages 8</li> <li>Files 8</li> <li>Cindy Agoncillo February 22, 1:04 PM<br/>Messages about this task would go here.</li> <li>Messages can also include attachments:</li> <li>MCLogo 295C.eps</li> <li>Cindy Agoncillo February 22, 4:02 PM<br/>Type your message here.</li> <li>MCLogo Black.eps</li> <li>NOTE: Messages<br/>&amp; Files are ordered<br/>chronologically, with<br/>oldest at the top<br/>and most recent<br/>at the bottom.</li> </ul>                                                                                                    |
| FINAL PROOFREADI<br>Open<br>PRINT PHASE TEST F<br>Open<br>To press and off pre<br>Open                                                                                                    | ING TEST PROJECT Apr 13 – A<br>PROJECT Apr 13 – A<br>ess dates TEST PROJECT Apr 13 – A<br>Click here to add ar<br>attachment.                                                                                                    | r 13<br>r 26<br>r 26<br>Type here to <b>add</b><br><b>a message</b> to a<br>task.                                                                                                    |

#### Post messages and attachments related to a specific task

| C û                                    | 🛈 🔒 https://messiahcollege | e.go.easyprojects.net/guestportal/activity/9545 |                 |                                 | 🔽 🟠 🔍 Search       |                                 | <u>↓</u> III\ |
|----------------------------------------|----------------------------|-------------------------------------------------|-----------------|---------------------------------|--------------------|---------------------------------|---------------|
| Portal Custom Forms -                  |                            |                                                 |                 |                                 |                    | Cindy Agoncillo 👻               | MESSIAH 🗢 He  |
| Guest Portal                           |                            | Active                                          | - V Project V 🔕 | E Status: Open                  |                    |                                 | ×             |
| TEST PROJECT                           |                            |                                                 |                 | TEST PROJECT                    |                    | l'm do                          | ne            |
| TEXT DUE TEST PROJEC                   | Т                          |                                                 | Mar 23 — Mar 26 | #9545   February 22 by Nancy    | Soulliard          | Task                            |               |
| Design draft 1: creativ                | e TEST PROJECT             |                                                 | Mar 27 — Mar 29 | Mar 23                          | Mar 26             | Medium     Mar 23 - Mar 26 (20) | d)            |
| CLIENT REVIEW #1 TE                    | ST PROJECT                 |                                                 | Mar 30 — Apr 2  | Information about this task     | would go here      |                                 |               |
| <b>Design draft 2: creativ</b><br>Open | TEST PROJECT               |                                                 | Apr 3 — Apr 4   |                                 |                    |                                 |               |
| Design draft 2: proofro                | eading TEST PROJECT        |                                                 | Apr 5 — Apr 6   | Messages 2 Files                | 0                  |                                 |               |
| CLIENT REVIEW #2 TE                    | ST PROJECT                 | The NEW Easy<br>Projects guest portal           | Apr 9 — Apr 10  | Cindy Agoncil<br>Messages about |                    | s here                          |               |
| Design draft 3: creativ<br>Open        | TEST PROJECT               | now includes a "drag and drop" feature for      | Apr 11 — Apr 11 | MCLogo 2950                     | Leps               |                                 |               |
| CLIENT REVIEW #3 TE                    | ST PROJECT                 | adding attachments!                             | Apr 12 — Apr 12 | Type your messa<br>MCLogo Blac  | age here.<br>k.eps | 4                               |               |
| DESIGN PHASE TEST P                    | ROJECT                     |                                                 | Mar 27 — Apr 13 |                                 | Bottom             |                                 | /             |
| FINAL PROOFREADING                     | TEST PROJECT               |                                                 | Apr 13 — Apr 13 |                                 | MCLogo Black.eps   |                                 |               |
| PRINT PHASE TEST PRO                   | DJECT                      |                                                 | Apr 13 — Apr 26 |                                 |                    |                                 |               |
| To press and off press<br>Open         | dates TEST PROJECT         |                                                 | Apr 13 — Apr 26 |                                 |                    |                                 |               |
|                                        |                            |                                                 |                 | Type message                    | or drop files      |                                 |               |
|                                        |                            | Click here to s                                 |                 | sage/attachn                    | nonts              |                                 |               |

**IMPORTANT:** Easy Projects does not save in-progress messages. Do not hit the back button on your web browser or leave this page before clicking the blue **"send"** button.

### Complete your assigned task

| •••          | Guest Portal   Easy F                  | Projects X +       |                      |           |                                     |                              |                     |                                                  |                         |               |             |
|--------------|----------------------------------------|--------------------|----------------------|-----------|-------------------------------------|------------------------------|---------------------|--------------------------------------------------|-------------------------|---------------|-------------|
| $\leftarrow$ | C û                                    | (]                 |                      |           | ··· 🗸 🗸                             | ✿ Q Search                   |                     |                                                  | )                       | <u>↓</u> III\ |             |
| Guest Po     | ortal Custom Forms -                   |                    |                      |           |                                     |                              |                     | Cindy Agonci                                     | lo • MESS               | IAH<br>EGE    | Help Guides |
|              | 🕂 Guest Portal                         |                    |                      | ► Sta     | atus: Open                          |                              |                     |                                                  |                         | ×             |             |
|              | Q Search                               |                    | Active 🗸 Project 🗸 🔘 | TEST PR   | ROJECT                              |                              | <u>г</u>            |                                                  | 'm done                 |               | 1           |
|              | TEXT DUE TEST PROJECT                  |                    | Mar 23 — Mar 26      | #9545   F | February 22 by Nancy Soulliard      |                              |                     | Task                                             |                         |               | •           |
|              | Design draft 1: creative               | e TEST PROJECT     | Mar 27 — Mar 29      |           | War 20                              | ⊠ due in 2 days<br>99 % done | 5                   | <ul> <li>Medium</li> <li>Mar 23 - Mar</li> </ul> | 26 (2d)                 | T             |             |
|              | CLIENT REVIEW #1 TES                   | ST PROJECT         | Mar 30 — Apr 2       | Informa   | ation about this task would go here |                              | lf you h            | ave no ad                                        | ditional                |               | _           |
|              | Design draft 2: creative<br>Open       | e TEST PROJECT     | Apr 3 — Apr 4        |           |                                     |                              | messag<br>click the | jes or files<br>e <b>"I'm Dc</b>                 | s to uploa<br>one" butt | ıd,<br>on.    |             |
|              | <b>Design draft 2: proofre</b><br>Open | ading TEST PROJECT | Apr 5 — Apr 6        | Mes       | sages 2 EFiles 2                    |                              | NOTE:               | Message                                          | s often ir              | iclude        | 4           |
|              | CLIENT REVIEW #2 TES                   | ST PROJECT         | Apr 9 — Apr 10       | 9         | Messages can also include attachm   | here.                        | request             | s for infor                                      | mation,                 | 260           |             |
|              | Design draft 3: creative<br>Open       | e TEST PROJECT     | Apr 11 — Apr 11      | •         | MCLogo 295C.eps                     |                              | make si             | ure to res                                       | pond bef                | ore           |             |
|              | CLIENT REVIEW #3 TES                   | ST PROJECT         | Apr 12 — Apr 12      |           | Type your message here.             | J2 PM                        | Clicking            | the "I'm<br>g the "I'm                           | Done" b                 | utton         | •           |
|              | DESIGN PHASE TEST PR                   | ROJECT             | Mar 27 — Apr 13      |           |                                     |                              | does no             | ot indicate                                      | approva                 |               |             |
|              | FINAL PROOFREADING                     | TEST PROJECT       | Apr 13 — Apr 13      |           |                                     |                              |                     |                                                  |                         |               |             |
|              | PRINT PHASE TEST PRO                   | JECT               | Apr 13 — Apr 26      |           |                                     |                              |                     |                                                  |                         |               |             |
|              | To press and off press<br>Open         | dates TEST PROJECT | Apr 13 — Apr 26      |           |                                     |                              |                     |                                                  |                         |               |             |
|              |                                        |                    |                      |           |                                     |                              |                     |                                                  |                         |               |             |
|              |                                        |                    |                      | Ø         | Type message or drop files          |                              |                     |                                                  |                         |               |             |

# Complete your assigned task

| •••                      | Guest Portal   Easy P | rojects X +                                                              |             |                 |         |                                                                                                    |                                       |                                                                             |                   |
|--------------------------|-----------------------|--------------------------------------------------------------------------|-------------|-----------------|---------|----------------------------------------------------------------------------------------------------|---------------------------------------|-----------------------------------------------------------------------------|-------------------|
| $\leftarrow \rightarrow$ | C û                   | 🕕 🔒 https://messiahcollege.go.easyprojects.net/guestportal/activity/9545 | 5           |                 |         | … 🛡 🏠                                                                                                    | Q Search                              |                                                                             | <u>↓</u> III\ 🗊 📃 |
| Guest F                  | Portal Custom Forms - |                                                                          |             |                 |         |                                                                                                    |                                       | Cindy Agoncillo - MESSIAI                                                   | I 🗢 Help Guides   |
|                          | Guest Portal          |                                                                          | Completed 🗸 | Project 🗸 🧿     | ► Sta   | atus: Open                                                                                                    |                                       |                                                                             | ×                 |
|                          | TEST PROJECT          |                                                                          | completed   |                 | TEST PR | ROJECT                                                                                                    |                                       | You have completed your assignment.<br>Resume work                          |                   |
|                          | TEXT DUE TEST PROJECT | ]                                                                        |             | Mar 23 — Mar 26 | #9545 F | February 22 by Nancy Soulliard                                                                                   |                                       | Task                                                                        |                   |
|                          | open                  |                                                                          |             |                 | Mar 23  | Mar 26<br>B                                                                                                    | 🛿 due in 2 days                       | 0 Medium                                                                    |                   |
|                          |                       |                                                                          |             |                 | _       | 1                                                                                                    | 99 % done                             | 🛗 🛛 Mar 23 - Mar 26 (2d)                                                    |                   |
|                          |                       |                                                                          |             |                 | Informa | ation about this task would go here                                                                              |                                       |                                                                             |                   |
|                          |                       |                                                                          |             |                 |         |                                                                                                    | NOTE<br>button                        | Clicking the <b>"I'm Dor</b><br>will move this task fron                    | <b>ie"</b>        |
|                          |                       |                                                                          |             |                 | Mes     | ssages 🔳 Files                                                                                                   | "Active                               | " to "Completed" statu                                                      | S.                |
|                          |                       |                                                                          |             |                 | (9)     | Cindy Agoncillo February 22, 1:04<br>Messages about this task would go he<br>Messages can also include attachmen | <sup>m</sup> , If you a<br>ts: premat | accidentally or<br>turely click the "I'm Don<br>click <b>"Resume work</b> " | e"                |
|                          |                       |                                                                          |             |                 | 9       | Cindy Agoncillo February 22, 4:02 I<br>Type your message here.                                                   | to und                                | o this action.                                                              |                   |
|                          |                       |                                                                          |             |                 |         |                                                                                                    |                                       |                                                                             |                   |
|                          |                       |                                                                          |             |                 |         |                                                                                                    |                                       |                                                                             |                   |
|                          |                       |                                                                          |             |                 |         |                                                                                                    |                                       |                                                                             |                   |
|                          |                       |                                                                          |             |                 |         |                                                                                                    |                                       |                                                                             |                   |
|                          |                       |                                                                          |             |                 |         |                                                                                                    |                                       |                                                                             |                   |
|                          |                       |                                                                          |             |                 | Ø       | Type message or drop files                                                                                       |                                       |                                                                             | C                 |

#### An explanation of your assignments

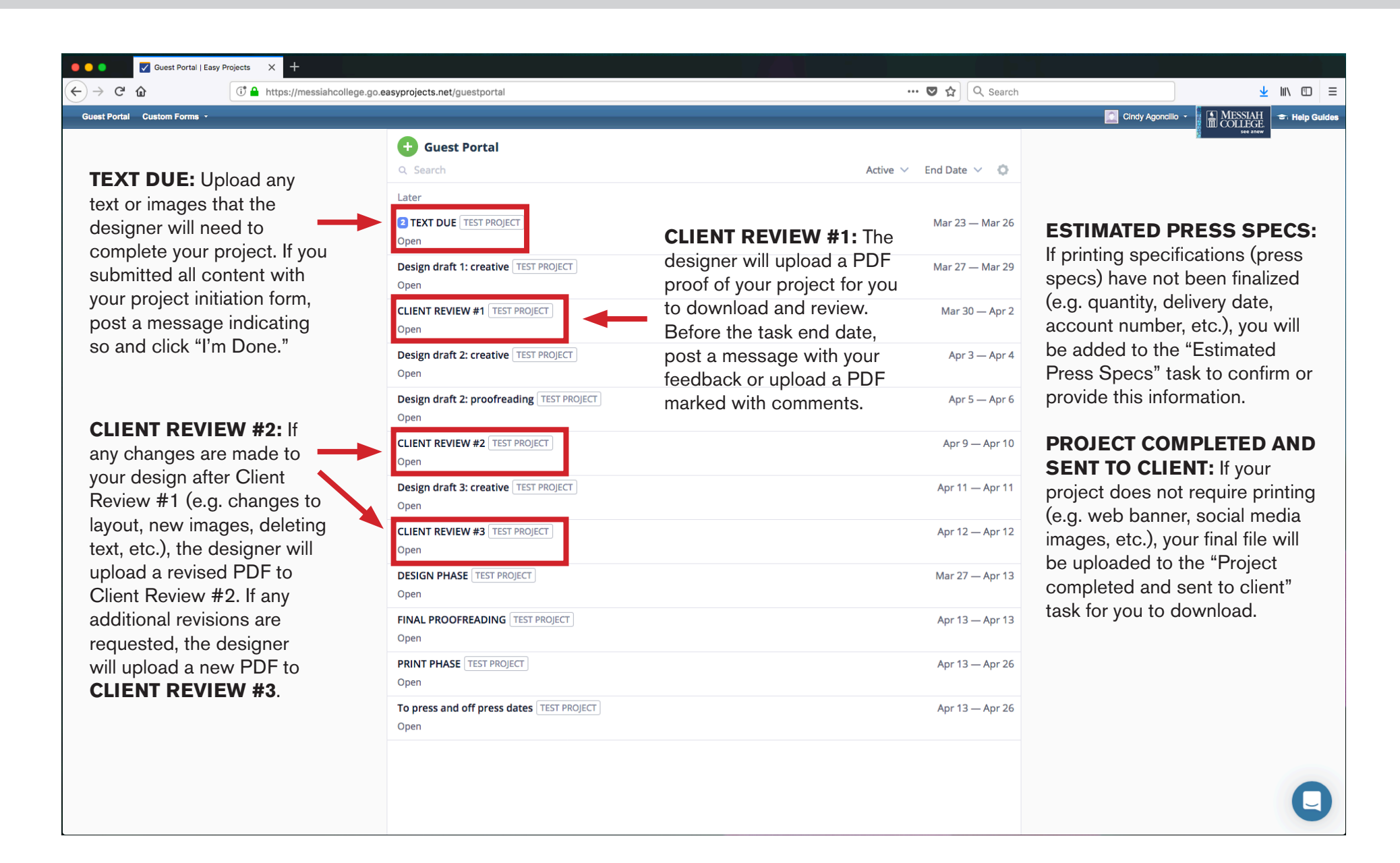